# คู่มือการใช้งาน

## APP CAM360

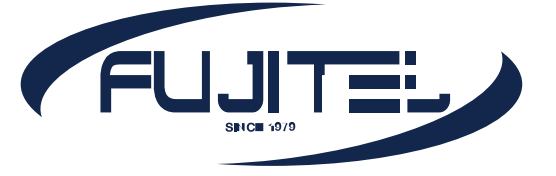

#### วิธีการตั้งค่าเริ่มต้น

- นำกล้องมาเสียบ Adaptor และสาย LAN ระหว่าง ตัวกล้องกับ Router ให้เรียบร้อย
- ดาวน์โหลดแอพ Cam360 ลงในมือถือให้เรียบร้อย (สามารถใช้ได้เฉพาะ ios เท่านั้น)
- เข้าแอพพลิเคชั่นเพื่อทำการเพิ่มกล้อง โดยกดที่
  Add Device
- 4. การเพิ่มกล้อง (Add Device) สามารถเพิ่มได้ 3 แบบ
- Scanning device QR code = การเพิ่มกล้องโดย การสแกนผ่านคิวอาร์โค้ดที่อยู่ใต้กล้อง
- Search device in Lan = การเพิ่มกล้องโดยการ
  ค้นหาผ่านเครือข่ายวงเดียวกันระหว่างมือถือและกล้อง
- Wireless Configuration Wifi = การเพิ่มกล้องโดยใช้
  wifi ที่มือถือเชื่อมต่ออยู่แล้วส่งต่อเข้าไปยังตัวกล้อง

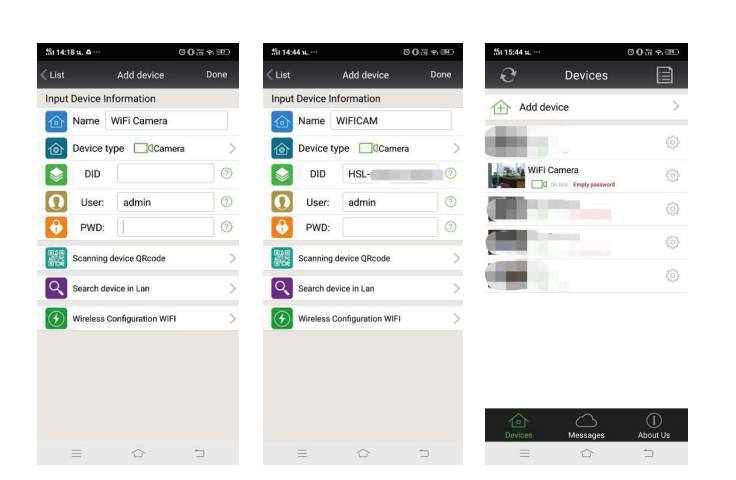

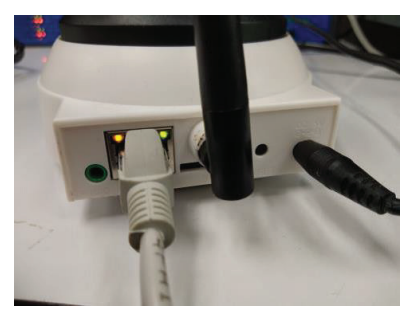

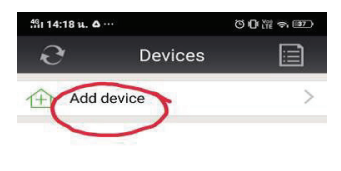

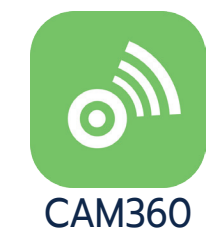

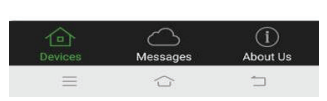

- เมื่อเพิ่มกล้องแล้วจะขึ้น ID ของกล้องในช่อง DID หรือ
  Device ID ให้กด Done เพื่อยืนยันการเพิ่มกล้อง
- Username : admin
- Password : ไม่ต้องใส่สำหรับการ Add Device ครั้งแรก
- เมื่อเพิ่มกล้องแล้วจะเห็นว่ามีหน้าจอกล้องขึ้นมาแล้วใช้ ชื่อว่า Wifi Camera กรณีถ้ากล้องเชื่อมต่อ Internet สำเร็จจะขึ้นสถานะว่า "Online"

- \*\* หมายเหตุ 2 \*\*
- หลังจากที่ Reset กล้องแล้ว ให้ทำการลบกล้องที่เพิ่มมาก่อนหน้า นี้ออกก่อน ขั้นตอนมีดังนี้
  - กดที่ไอคอน 🗎 ด้านบนขวามือ

Device

- กดที่ไอคอน 🕆 เพื่อทำการลบกล้อง
- ยืนยันการลบ

- \*\* หมายเหตุ 1 \*\*
- ถ้าขึ้นสถานะนอกเหนือจากนี้ ให้ทำการ Reset ตัวกล้องใหม่ เพื่อคืนค่าเดิมจากโรงงาน แล้วย้อนกลับไปทำขั้นตอนเริ่มต้น ้ใหม่อีกครั้งใน **(ข้อ 4.)** เช่น
  - Username or password error / mistake ---> ชื่อผู้ใช้ และรหัสผ่านไม่ถูกต้อง
  - Connecting ค้าง การเชื่อมต่อเกิดการขัดข้องอาจ เกิดจากตัวกล้องหรืออินเทอเน็ตมีปัณหา
  - หรืออินเทอเน็ตมีปัณหา
  - Invalid id ----> Device ID ของกล้องไม่ถูกต้อง
- - จะบีหน้าต่างเด้งเพื่อยืนยันการลบกล้องให้กด **OK** เพื่อ
    - 7. เมื่อกล้องขึ้นสถานะ **Online** แล้วจะเห็นอักษรสีแดงที่ เขียนว่า *"Empty Password"* นั่นหมายความว่า Password ยังไม่ถูกกำหนด จึงทำให้ไม่สามารถเข้าดูภาพ ได้ในครั้งแรก ดังนั้นจึงต้องตั้ง Password ครั้งแรกให้กับ กล้องก่อน จึงจะสามารถดูภาพกล้องได้ มีขั้นตอนดังนี้
    - กดที่อักษรสีแดงทีเขียนว่า "Empty Password" จะมี หน้าต่างเด้งขึ้นมา กด **OK** เพื่อยืนยันเข้าไปตั้งค่า Password
    - ในหน้าของ User Setting ให้กำหนดรหัสผ่านในหัวข้อ "Administrator" (สามารถกำหนดได้เองทั้ง User และ Password ใส่ได้ทั้งตัวเลข ตัวอักษร สัญลักษณ์ต่างๆ ้จำนวนกี่ตัวก็ได้) แล้วกด **Done** เพื่อยืนยันการตั้งค่า
    - ในส่วนของหัวข้อ Operator จะเป็นการกำหนด Username และ Password แยกจากหัวข้อ Administrator หัวข้อบี้ เมื่อกำหนด Username และ Password แล้วจะสามารถ ้เข้าดูภาพได้ **แต่จะไม่สามารถเข้าไปตั้งค่าหรือเปลี่ยนแปลง** การตั้งค่าได้

#### WWW.FUJITEL.CO.TH

Add device WiFi Came

| 001100                 |   |  |
|------------------------|---|--|
| Back Device management |   |  |
|                        |   |  |
|                        |   |  |
| F                      | 0 |  |
| F                      |   |  |
|                        | Ŵ |  |
|                        | 1 |  |
|                        |   |  |

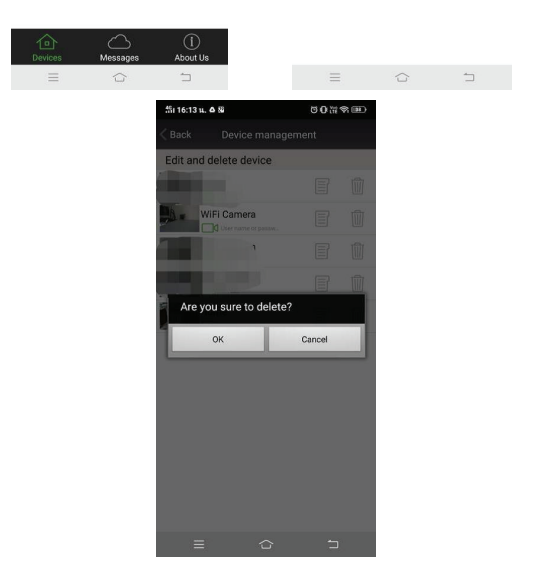

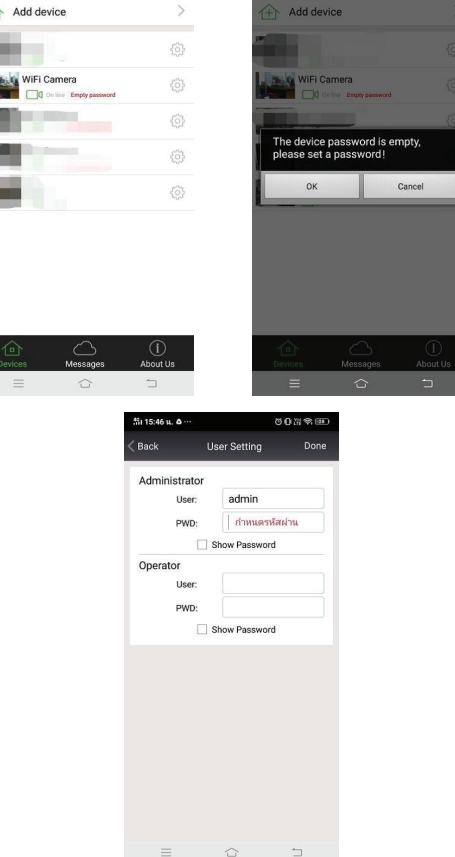

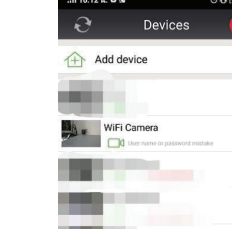

 เมื่อกำหนดรหัสผ่านเรียบร้อยแล้ว ตัวกล้องจะรีบูทตัวเอง หนึ่งครั้งแล้วเริ่มต้นใหม่ เมื่อกล้องพร้อมทำงานแล้วจะโชว์ สถานะ Online อีกครั้ง พร้อมกับอักษรสีแดงทีเขียนว่า "Weak Password" ซึ่งบ่งบอกให้รู้ว่าได้ทำการกำหนด รหัสผ่านเรียบร้อยแล้ว แต่รหัสผ่านที่ตั้งไว้อาจจะไม่แน่นหนา พอซึ่งยังสามารถเข้าดูภาพกล้องได้ปกติ ตามภาพ

| Sir 17:11 u. ··· | 00X\$     |
|------------------|-----------|
| C Devices        |           |
| Add device       | >         |
| 10 C             |           |
| WiFi Camera      | ه<br>۵    |
|                  | <u>نې</u> |
|                  | 6         |
|                  |           |

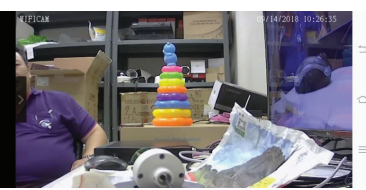

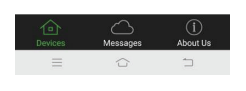

| <b>1</b> %i 09:53 น. ··· |                        | 01119+183 |
|--------------------------|------------------------|-----------|
| < List                   | WiFi Camera Settir     | ng        |
| ٥,                       | Devices information    | >         |
| হ                        | Wi-Fi Setting          | >         |
| Ω                        | User Setting           | >         |
| 0                        | Time Setting           | >         |
|                          | Alarm Setting          | >         |
| ٤                        | FTP Setting            | >         |
|                          | Mail Setting           | >         |
| 80                       | SD Setting             | >         |
| 0                        | ONVIF Setting          | >         |
| $\bigcirc$               | DDNS Setting           | >         |
| <b>(</b>                 | Alias Setting          | >         |
| 8                        | Voice language setting | >         |

Wi-Fi Settin

evice Status

Channel: 8

WiFi Manager

Wifi Safe WPA2\_PSK(TKIP) Wifi Signal 47%

Wifi Safe WPA2\_PSK(TKIP) Wifi Signal 83%

Wifi Safe WPA2\_PSK(AES) Wifi Signal 63%

Wifi Safe WPA2\_PSK(TKIP) Wifi Signal 57%

≡ ☆

Wifi Safe WPA2 PSK/TKIP)

| Device Status                            |                    |                       |
|------------------------------------------|--------------------|-----------------------|
|                                          |                    |                       |
| Wifi Safe WP                             | PA2_PSK(TKIP)      |                       |
| Channel: 8                               |                    |                       |
| WiFi Manag                               | ger                | ;                     |
|                                          |                    |                       |
|                                          |                    |                       |
|                                          |                    |                       |
|                                          |                    |                       |
|                                          |                    |                       |
|                                          |                    |                       |
|                                          |                    |                       |
|                                          |                    |                       |
|                                          |                    |                       |
|                                          |                    |                       |
|                                          |                    |                       |
| =                                        | Ŷ                  | 5                     |
| =                                        | Û                  | 5                     |
| ∰i 10:00 u. ···                          | Ŷ                  | <br>0 ∰ \$ +@         |
| ==<br>#i 10:00 u<br>⟨ Back               | C<br>Wi-Fi Setting | Ċ<br>0 ₩ ★ •œ<br>Done |
| ≡<br>∰i10:00 u<br>⟨Back<br>Device Status | 습<br>Wi-Fi Setting | ር<br>በ ሸ ቁ ተመ<br>Done |

0.111

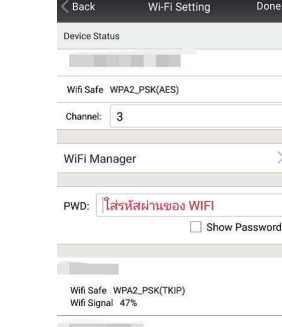

Wifi Safe WPA2\_PSK(TKIP) Wifi Signal 83%

#### Wifi Safe WPA2\_PSK(AES) Wifi Signal 63%

| :ពីរ 17:11 u. ··· |                                       | 0020        |
|-------------------|---------------------------------------|-------------|
| Ð                 | Devices                               |             |
| 合 Add             | device                                | >           |
| 88                |                                       | Ø           |
| wil               | Fi Camera<br>]] On line Weak password | <u>{</u> ]} |
|                   |                                       | (j)         |
| <b>.</b>          | -                                     | <u></u>     |
| 88                |                                       | 6           |

### วิธีการเชื่อมต่อกล้องกับ WIFI

- 1. กดที่ไอคอน 🍄 เพื่อเข้าเมนูการตั้งค่ากล้อง
- เลือกเมนู Wifi Setting ให้แตะที่คำว่า Wifi Manager หรือ Manage Wifi จะขึ้น List name ของ Wifi ที่อยู่ บริเวณใกล้เคียง เลือก Wifi ที่ต้องการเชื่อมต่อ แล้วทำการ ใส่รหัสของ Wifi ที่เลือกให้ถูกต้องแล้วกด Done เพื่อยืนยัน การเชื่อมต่อ Wifi ตัวกล้องจะรีบูทตัวเองหนึ่งครั้ง
- เมื่อกล้องรีบูทเรียบร้อยแล้ว ให้ถอดสาย LAN ออกจาก ตัวกล้องถ้ากล้องเชื่อมต่อ Wifi สำเร็จตัวกล้องจะมีเสียง ตอบรับว่า "Connection Successfull" นั่นหมายความว่า ตัวกล้องได้เชื่อมต่อ Wifi เรียบร้อยแล้ว
- \*\* หมายเหตุ \*\*
- กรณีที่หลังจากตั้งค่า Wifi แล้วเมื่อถอดสาย LAN ออก ถ้า กล้องมีเสียงตอบรับว่า "Please Connect" นั่นหมายความ ว่ายังเชื่อมต่อ Wifi ไม่สำเร็จ อาจเกิดจากใส่รหัส Wifi ผิดพลาด
- กรณีที่ตัว Router เป็นชนิด Dual Band (Router ที่ปล่อย คลื่นสัญญาณ 2 ระบบ คือ 2.4Ghz และ 5Ghz) ตัวกล้อง จะรองรับ Wifi ที่เป็นคลื่นความถี่ 2.4Ghz เท่านั้น ถ้านำไป เชื่อมต่อที่เป็นคลื่นความถี่ 5Ghz กล้องจะไม่สามารถเชือมต่อ Wifi ได้

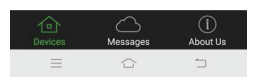

#### WWW.FUJITEL.CO.TH